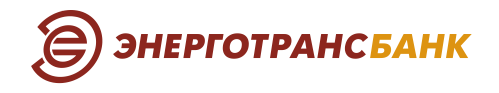

### 1. Порядок подключения услуги

Для подключения услуги необходимо предоставить в офис Банка Заявление на подключение/отключение услуги и Заявление на регистрацию ТСП. Если торговых точек несколько, то на каждую из них оформляется отдельное Заявление на регистрацию ТСП.

В Заявлении на регистрацию ТСП необходимо указать желаемый тип QR-кода (статический или динамический).

 Статический QR-код - многоразовый код, который используется для всех покупок в ТСП, при этом сумма покупки вводится Покупателем вручную. Такой код возможно разместить на любом удобном носителе, например: плакате, листовке или буклете, наклейке, интернет-сайте.

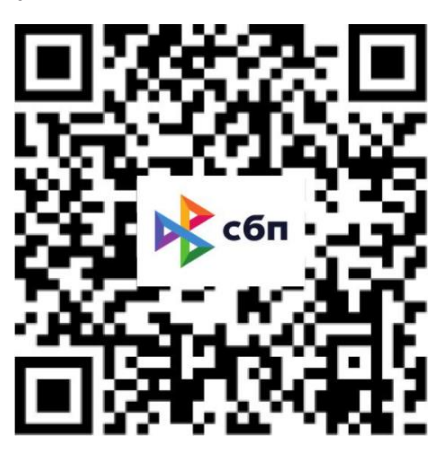

 Динамический QR-код - одноразовый код или платежная ссылка, которые присваиваются конкретной покупке и содержат сумму к оплате. Такой QR-код или ссылку возможно сформировать в Telegram-боте «Оплата через СБП» (@sbp\_cft\_bot) и отправить любым удобным способом — например, с помощью мессенджера или электронной почты.

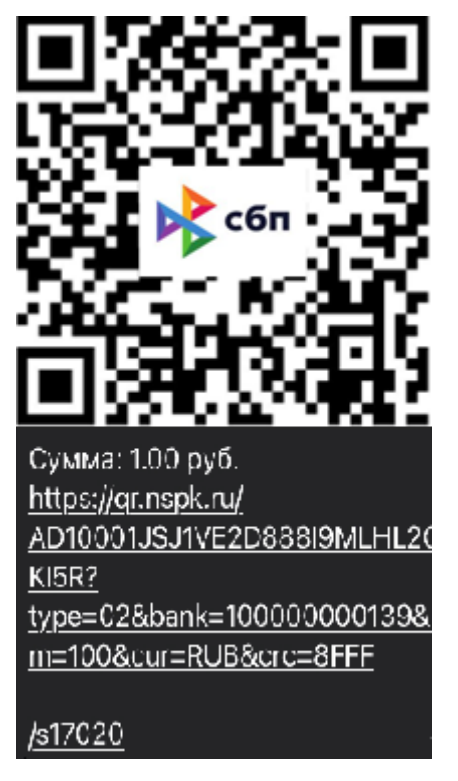

Для подключения динамического QR-кода в Заявлении на регистрацию ТСП необходимо обязательно указать ID пользователя в приложении Telegram для настройки Банком доступа к Telegram-боту («Оплата через СБП» (@sbp\_cft\_bot)).

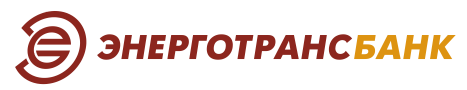

Для настройки приема оплаты за товары (работы, услуги) на основе динамического QR-кода необходимо выполнить следующие действия:

- Скачать и установить на мобильном устройстве приложение Telegram;
- В приложении Telegram в поиске написать «Оплата через СБП» или «@sbp\_cft\_bot», открыть, нажать кнопку «Старт» или «/start» — система выдаст уникальный идентификатор userid для передачи в Банк;
- После регистрации Банком ТСП, для зарегистрированных Банком ID пользователей в приложении Telegram будет доступен общий список команд в Telegram-боте:

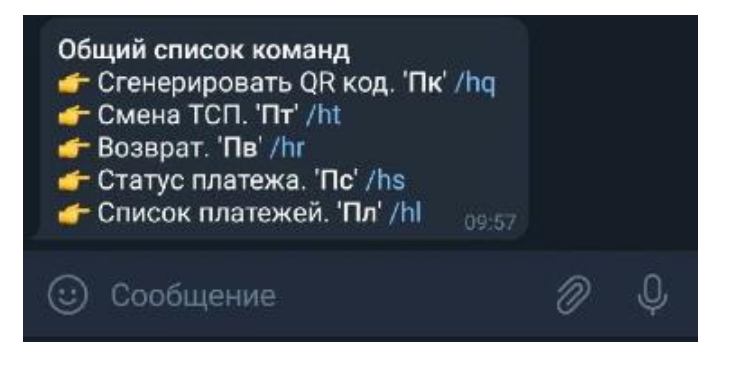

## 2. Совершение операций с использованием СБП по динамическому QR-коду

### 2.1. Прием оплаты от покупателя

Чтобы начать принимать оплату за товары (работы, услуги) через Систему Быстрых Платежей (СБП) необходимо выполнить следующие действия:

Для начала работы с Telegram-ботом нажмите «Старт» или «/start» внизу экрана. В ответ Telegram-бот пришлет список команд:

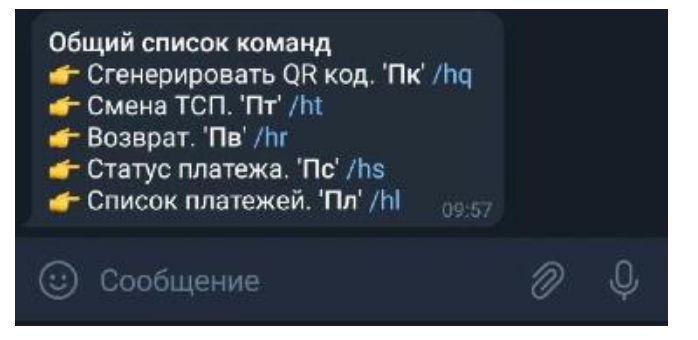

Команды не обязательно набирать на клавиатуре, достаточно кликнуть на ссылку вида «/команда» (подсвечены синим цветом);

На скриншоте ниже указана команда «/hq» («Сгенерировать QR код»):

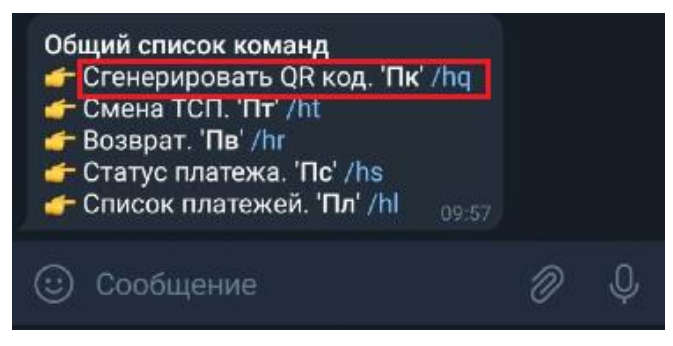

Также можно напечатать команду «/hq» («Сгенерировать QR код») в поле «сообщение»:

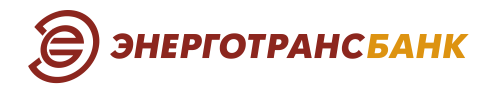

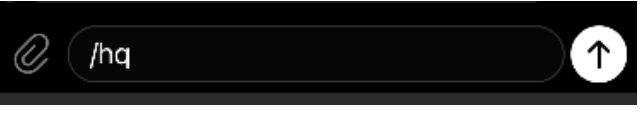

На скриншоте ниже представлен полученный на команду ответ от Telegram-бота с информацией о том, как генерировать QR-код:

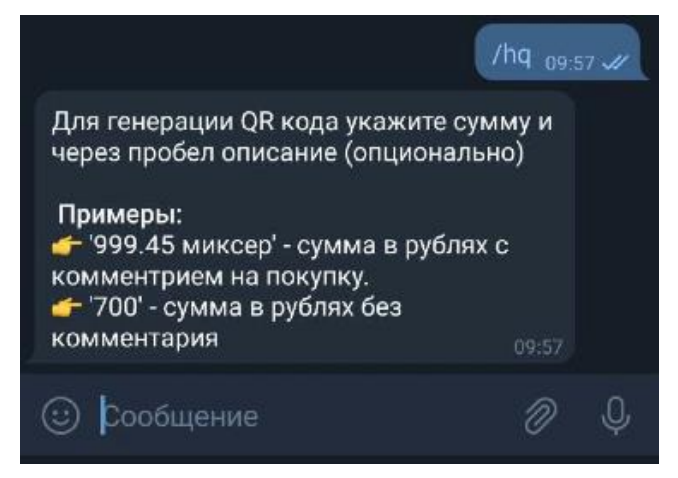

В поле «Сообщение» необходимо указать сумму и комментарий (при необходимости) и после этого отправить сообщение.

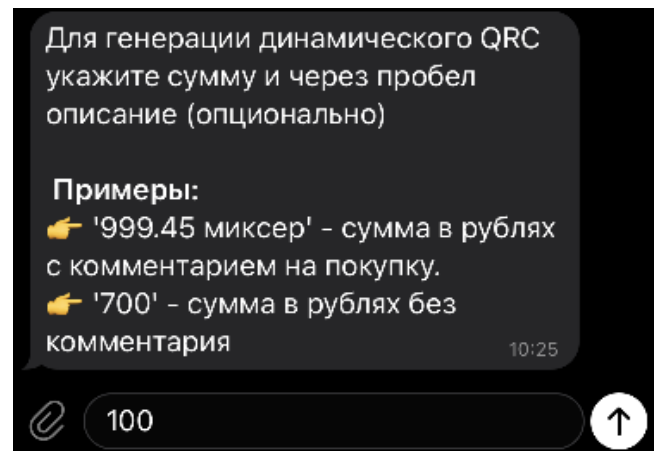

На скриншоте ниже получен ответ от Telegram-бота на отправленную ранее сумму «100» в виде сгенерированного QR-кода и платежной ссылки на сумму 100 рублей.

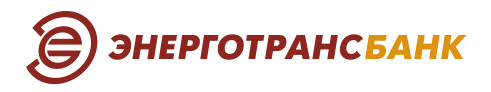

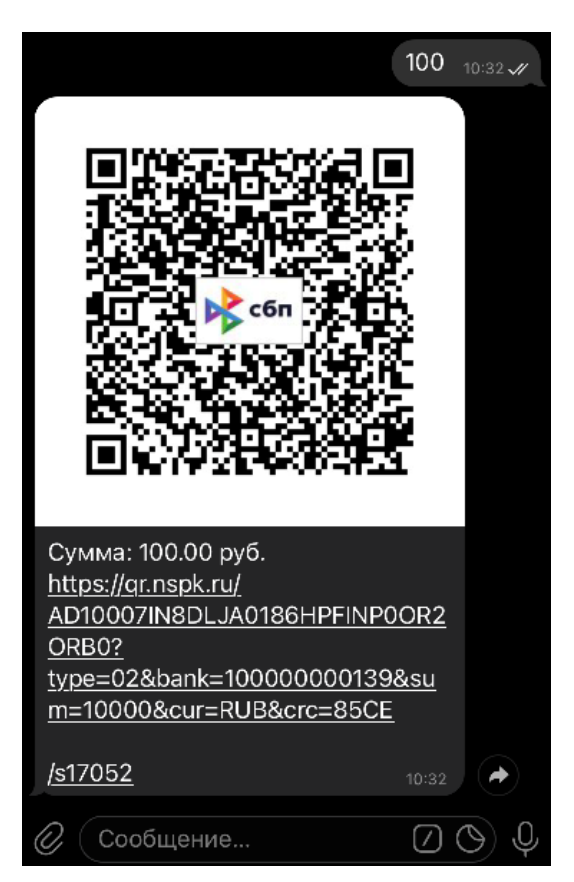

QR-код может быть предоставлен покупателю одним из двух способов:

- Можно предоставить изображение QR-кода покупателю прямо с экрана смартфона. Покупатель при этом должен отсканировать QR-код своим смартфоном или банковским мобильным приложением в своем смартфоне.
- QR-код или платежную ссылку для оплаты можно отправить покупателю через мессенджер, социальные сети или на e-mail. Нажав на полученную платежную ссылку, покупатель перейдет в мобильное приложение своего банка для оплаты по СБП.

После того как покупатель успешно завершил оплату, в поле напротив суммы появится галочка в зеленом квадрате, а изображение QR-кода изменится на логотип СБП или «Оплачено».

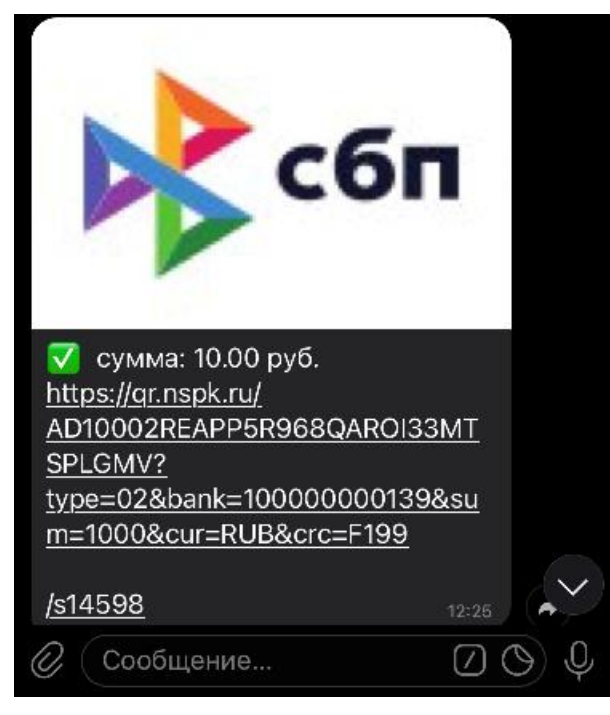

# Энерготрансбанк

Поступление денежных средств на расчетный счет можно проверить в системе «Интернет-Банк» или в смс-сообщении (если подключена дополнительная услуга «SMSинформирование» по счету).

Если изображение QR-кода не меняется, и галочка на зеленом фоне не появляется, для проверки статуса платежа ТСП может использовать команду «/sHOMEP» или нажать на номер в нижнем левом углу (указан выше на скриншоте /s14598). В результате отображается статус платежа и более подробная информация с идентификаторами платежа, которые можно использовать для разбора спорных ситуаций.

| <u>/s14598</u> 11:01.//        |  |
|--------------------------------|--|
| <b>QR</b> № 14598              |  |
| https://gr.nspk.ru/            |  |
| AD10002REAPP5R968QAROI33MTSPL  |  |
| GMV?                           |  |
| type=02&bank=100000000139∑=    |  |
| 1000&cur=RUB&crc=F199          |  |
| Назначение:                    |  |
| Сумма: 10.00 руб.              |  |
| ТСП: СЕРВАНТ                   |  |
| Счет:                          |  |
| Создан: 06.05.2021 17:25:58    |  |
| СБП ID:                        |  |
| A11261026447260100000450251A3F |  |
| 95                             |  |

# 2.2. Возврат денежных средств за товар (работы, услуги)

ТСП может выполнять полный или частичный возврат денежных средств покупателю по платежу, который был ранее успешно исполнен по QR-коду.

На скриншоте ниже представлена для выполнения команда «/hr» («Возврат»):

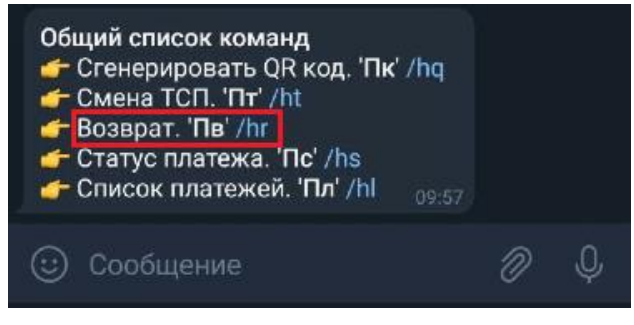

Также можно напечатать команду «/hq» («Возврат») в поле «сообщение:

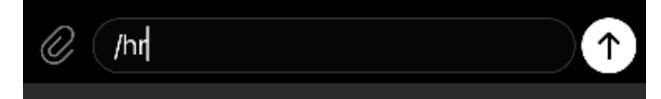

Ниже на скриншоте получен ответ от Telegram-бота на отправленную ранее команду с информацией о том, как выполнить возврат:

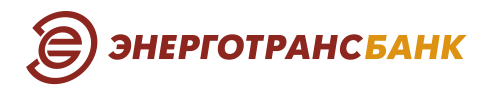

# № 11:20 // Возврат. После В вводится короткий ідинамического QRC или полный (32 символа) СБП ID исходной операции. После, через пробел, сумма (опционально) и назначение возврата (опционально) и назначение возврата (опционально). Примеры: \* 18 18392 1200 возврат брака' возврат на платеж по QRC с №18392 на сумму 1200 руб с комментарием \* 1818392' Возврат на возврат на платеж по QRC с №18392 на сумму 1200 руб с комментарием \* 1818392' Возврат на возврат на платеж по QRC с №18392 на сумму 1200 руб с комментарием

Для этого после «В» вводится короткий или полный (32 символа) ID СБП исходной операции, далее через пробел сумма (опционально) и назначение платежа (опционально). Пример: В 14598 (полный возврат) или В 14598 5 (частичный возврат на 5 рублей).

Где «В» на русском языке – означает возврат, 14895 – короткий номер ID исходной операции (указывается в левом нижнем углу).

Возврат выполнен. 13777
Сумма: 10.00 руб. /<u>s14598</u>
ID возврата
A11261047386290100000450251A3F
95

ТСП может проверить статус платежа, реализованного в рамках возврата средств покупателю, для этого после «С» вводится короткий ID или полный ID (32 символа) СБП исходной операции. Пример: С 14598 или С14598.

Где «С» на русском языке – означает статус платежа, 14895 – короткий номер ID исходной операции (указывается в левом нижнем углу).

На скриншоте ниже введена команда «Статус платежа» и полученный ответ от Telegram-бота о статусе конкретного платежа.

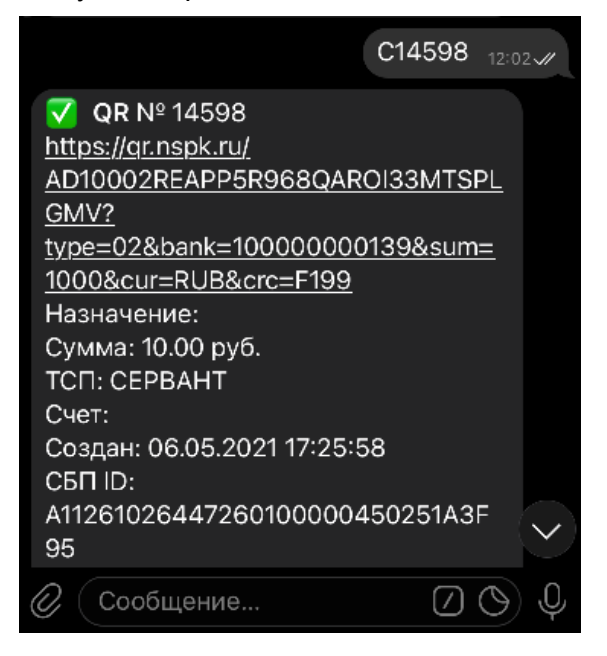

Списание денежных средств с расчетного счета происходит на следующий рабочий день, после выполнения возврата покупателю. Возврат денежных средств покупателю осуществляется практически мгновенно.

ЭНЕРГОТРАНС<mark>БАНК</mark>

### 2.3. Просмотр списка платежей

ТСП может посмотреть список платежей, для этого необходимо выполнить команду «/hl» («Список платежей») или отправить текст в поле «Сообщение» с командой «/hl». Также список выполненных платежей по СБП можно дополнительно проверить в системе «Интернет-Банк».

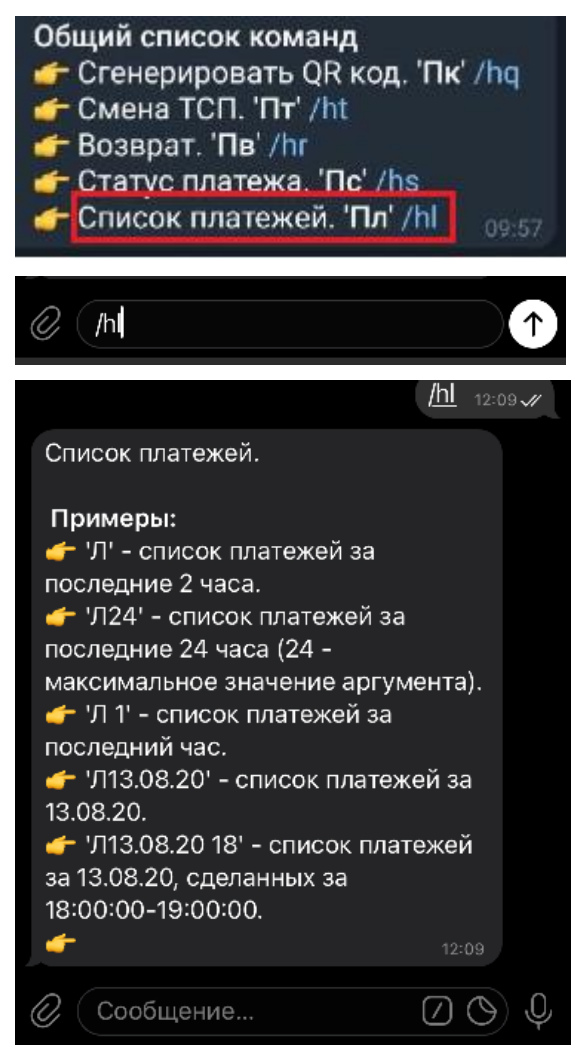

# 3. Совершение операций с использованием СБП по статическому QR-коду

Чтобы начать принимать оплату за товары (работы, услуги) через Систему Быстрых Платежей (СБП) необходимо предоставить QR-код покупателю для сканирования.

Покупатель в мобильном приложении своего банка вводит сумму покупки и отправляет платеж. Поступление денежных средств на расчетный счет можно проверить в системе «Интернет-Банк» или в смс-сообщении (если подключена дополнительная услуга «SMS-информирование» по счету).

Возврат денежных средств покупателю по покупке, совершенной при помощи статического QR-кода, осуществляется наличными денежными средствами на основании предоставленного покупателем кассового чека.